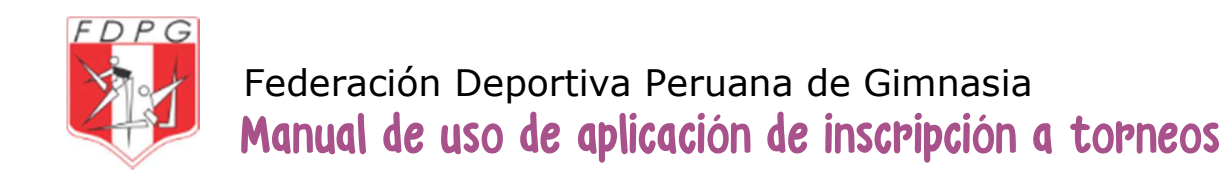

# La aplicación se encuentra en la dirección inscripcion.federaciongimnasia.com

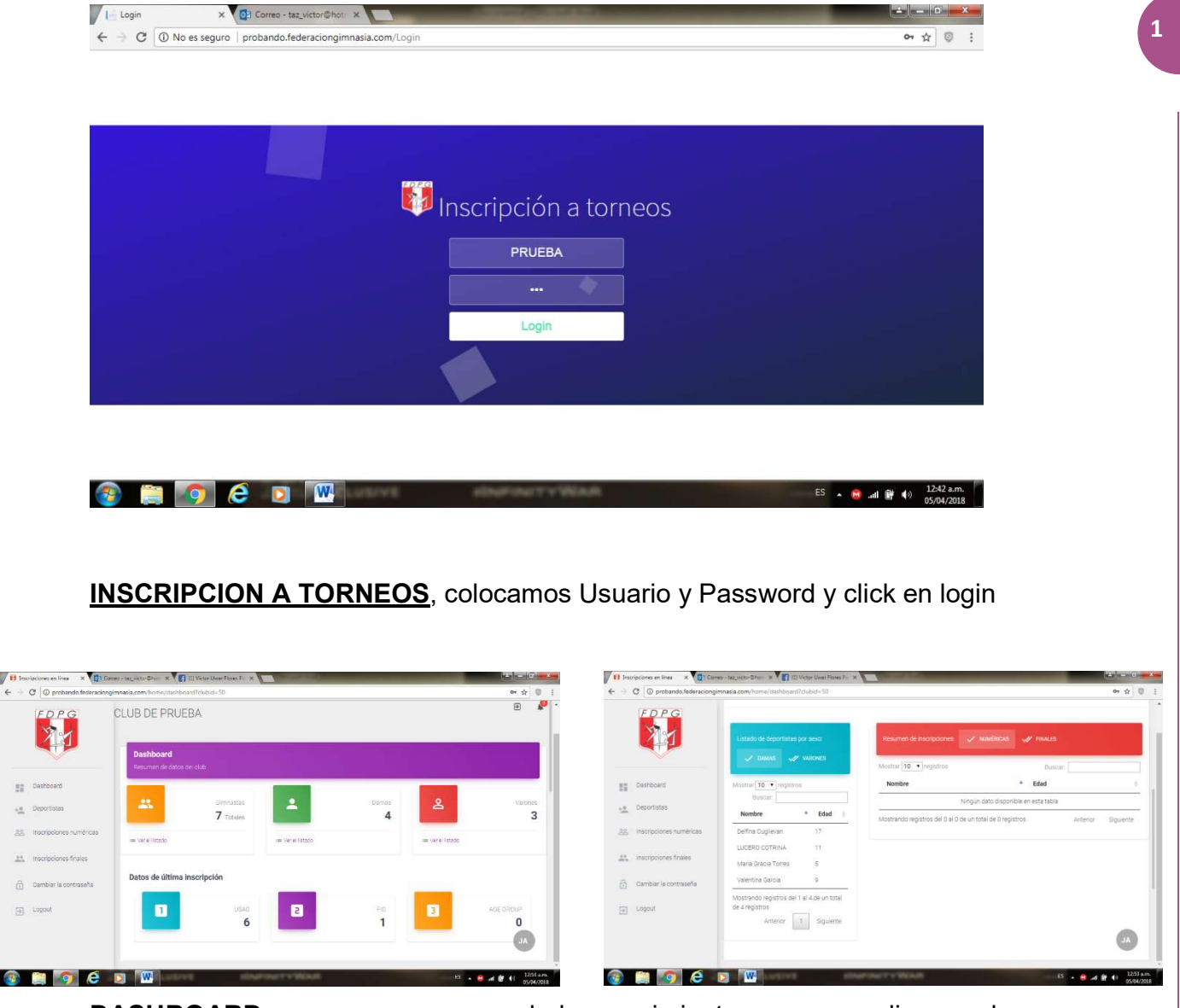

**DASHBOARD**, que es un resumen de los movimientos que se realiza en el proceso de inscripción ya sea Numérica o Nominal (final).

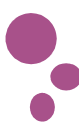

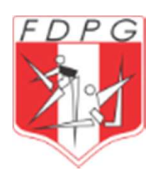

|    | C ① probando.federaciongir | mnasia.com/gimnasta           | 5                                          |                        |                    |              |          |          | \$          |
|----|----------------------------|-------------------------------|--------------------------------------------|------------------------|--------------------|--------------|----------|----------|-------------|
|    |                            | Listado de<br>deportistas qui | <b>deportistas</b><br>e aparecen en el lis | stado de deportistas a | filiados a su club |              |          |          |             |
| 1  | Dashboard                  | INGRESAR NUEV                 | O DEPORTISTA                               |                        |                    |              |          |          |             |
| •  | Deportistas                | Mostrar 10 🔹                  | registros                                  |                        |                    |              |          | Buscar:  |             |
| 28 | Inscripciones numéricas    | Nombre                        | Ap. Paterno                                | Ap. Materno            | F. Nacimiento      | Tipo de Doc. | DNI      | 🔶 Sexo 🖕 | ¢           |
|    | Inscripciones finales      | Delfina                       | Cuglievan                                  |                        | 18/04/2001         | DNI          | 44443333 | F        | QUIERO -    |
| •  | Cambiar la contraseña      | Diego                         | Rosadio                                    |                        | 21/04/2000         | DNI          | 00000000 | M        | QUIERO +    |
| ¥  | Logout                     |                               |                                            |                        |                    |              |          |          |             |
|    |                            | LUCERO                        | COTRINA                                    | SALINAS                | 07/11/2007         | DNI          | 76510293 | F        | QUIERO - JA |
|    |                            |                               |                                            |                        |                    |              |          | . 1      |             |

**DEPORTISTAS**, se puede visualizar la cantidad de gimnastas que cuenta el club, también permite el ingreso de nuevos gimnastas (tener en cuenta que estos gimnastas se tomaron de la data del Campeonato Nacional 2017, donde ya se tiene actualizado sus categorías)

|                  | club de prueba                                                |                                                                                                    |                                                                                                    |                                                                                                    |                                                                                                    |                                                                                                    | *                                                                                                    |
|------------------|---------------------------------------------------------------|----------------------------------------------------------------------------------------------------|----------------------------------------------------------------------------------------------------|----------------------------------------------------------------------------------------------------|----------------------------------------------------------------------------------------------------|----------------------------------------------------------------------------------------------------|----------------------------------------------------------------------------------------------------|
| PG               | CLUB DE PRUEBA                                                |                                                                                                    |                                                                                                    |                                                                                                    |                                                                                                    |                                                                                                    |                                                                                                    |
|                  |                                                               |                                                                                                    |                                                                                                    |                                                                                                    |                                                                                                    |                                                                                                    | Ð                                                                                                    |
| bard             | Listado de eventos                                            | va a inscribir en el torne                                                                                                    | eq                                                                                                    |                                                                                                    |                                                                                                    |                                                                                                    |                                                                                                    |
| stas             |                                                               |                                                                                                    |                                                                                                    |                                                                                                    |                                                                                                    |                                                                                                    |                                                                                                    |
| ciones numéricas | Mostrar 10 • registros                                        |                                                                                                    |                                                                                                    |                                                                                                    | E                                                                                                    | Buscar:                                                                                                    |                                                                                                    |
| ciones finales   | Nombre                                                        | Inicio                                                                                                    | Final                                                                                                    | Disciplina                                                                                                    | F. Cierre                                                                                                    | Acción                                                                                                    | ÷                                                                                                    |
| ar la contraseña | Segundo Campeonato 2018                                       | 25/04/42018                                                                                                    | 25/04/42018                                                                                                    | Artística                                                                                                    | 25/04/42018                                                                                                    | QUIERO                                                                                                    | *                                                                                                    |
|                  | Mostrando registros del 1 al 1 de                             | un total de 1 registros                                                                                                    |                                                                                                    |                                                                                                    |                                                                                                    | Anterior 1                                                                                                    | Siguiente                                                                                                    |
|                  |                                                               |                                                                                                    |                                                                                                    |                                                                                                    |                                                                                                    |                                                                                                    | JA                                                                                                    |
|                  | stas<br>siones numéricas<br>siones finales<br>r la contraseña | stas<br>stones numéricas<br>stones finales<br>r la contraseña<br>Seleccione los deportistas que<br>Mostrar 10 • registros<br>Nombre<br>Segundo Campeonato 2018<br>Mostrando registros del 1 al 1 de | Siones numéricas     Mostrar 10 • registros       siones finales     Nombre • Inicio       r la contraseña     Segundo Campeonato 2018 25/04/42018       Mostrando registros del 1 al 1 de un total de 1 registros | Seleccione los deportistas que va a inscribir en el torneo       stas       siones numéricas       Mostrar 10 • registros       nicio • Final       Segundo Campeonato 2018       25/04/42018       Mostrando registros del 1 al 1 de un total de 1 registros | Seleccione los deportistas que va a inscribir en el torneo       Seleccione los deportistas que va a inscribir en el torneo       Somes numéricas       Mostrar 10 • registros       Nombre     Inicio • Final • Disciplina       Segundo Campeonato 2018     25/04/42018     25/04/42018       Mostrando registros del 1 al 1 de un total de 1 registros | Seleccione los deportistas que va a inscribir en el torneo         stas         siones numéricas         Mostrar 10 • registros         nincio • Final • Disciplina • F. Cierre         Segundo Campeonato 2018       25/04/42018         Segundo Campeonato 2018       25/04/42018         Mostrardo registros del 1 al 1 de un total de 1 registros | Seleccione los deportistas que va a inscribir en el torneo         stas         siones numéricas         Mostrar 10 • registros         biones finales         n'la contraseña         Segundo Campeonato 2018         25/04/42018         Anterior         Mostrando registros del 1 al 1 de un total de 1 registros |

**INSCRIPCIONES NUMERICAS**, es aquí donde se realiza el proceso de la primera inscripción de los gimnastas al torneo correspondiente.

www.federaciongimnasia.com

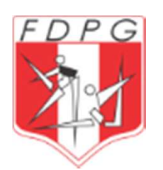

|                       | CLUB DE PRUEBA                                                                                    |                                                                                                    |                                                                                                    |                                                                                                    |                                                                        |                                                                         |                                                                                                    |                                                                        | I                                                                      | €                                                                                                    | P                                                                                                    |
|-----------------------|---------------------------------------------------------------------------------------------------|----------------------------------------------------------------------------------------------------|----------------------------------------------------------------------------------------------------|----------------------------------------------------------------------------------------------------|------------------------------------------------------------------------|-------------------------------------------------------------------------|----------------------------------------------------------------------------------------------------|------------------------------------------------------------------------|------------------------------------------------------------------------|----------------------------------------------------------------------------------------------------|----------------------------------------------------------------------------------------------------|
| shboard               | Listado de eventos                                                                                | va a inscribir                                                                                                    | ren el tormeo                                                                                                    |                                                                                                    |                                                                        |                                                                         |                                                                                                    |                                                                        |                                                                        |                                                                                                    |                                                                                                    |
| portistas             |                                                                                                   | 90,0 moonon                                                                                                    | - circinico                                                                                                    |                                                                                                    |                                                                        |                                                                         |                                                                                                    |                                                                        |                                                                        | _                                                                                                    |                                                                                                    |
| scripciones numéricas | Mostrar 10 • registros                                                                            |                                                                                                    |                                                                                                    |                                                                                                    |                                                                        |                                                                         | E                                                                                                    | uscar:                                                                 |                                                                        |                                                                                                    | 1                                                                                                    |
| scripciones finales   | Nombre                                                                                            | <mark>▲ I</mark> n                                                                                                    | icio                                                                                                    | Final                                                                                                    | ∳ Di                                                                   | sciplina                                                                | F. Cierre                                                                                                    | ¢ /                                                                    | Acción                                                                 |                                                                                                    |                                                                                                    |
| imbiar la contraseña  | Segundo Campeonato 2018                                                                           | 25/                                                                                                    | 04/42018                                                                                                    | 25/04/42018                                                                                                    | Arti                                                                   | stica                                                                   | 25/04/42018                                                                                                    |                                                                        | QUIERO 👻                                                               |                                                                                                    |                                                                                                    |
| gout                  | Mostrando registros del 1 al 1 de                                                                 | e un total de 1                                                                                                    | 1 registros                                                                                                    |                                                                                                    |                                                                        |                                                                         |                                                                                                    | Ante                                                                   | Ver mis inscrip                                                        | ciones i                                                                                                    | numéric                                                                                                    |
|                       |                                                                                                   |                                                                                                    |                                                                                                    |                                                                                                    |                                                                        |                                                                         |                                                                                                    | _                                                                      | mschor a mis                                                           |                                                                                                    | stas                                                                                                    |
|                       | shboard<br>portistas<br>cripciones numéricas<br>cripciones finales<br>mbiar la contraseña<br>gout | Shboard       CLUB DE PRUEBA         portistas       Listado de eventos         cripciones numéricas       Mostrar ① • registros         mbiar la contraseña       Segundo Campeonato 2018         gout       Mostrardo registros del 1 al 1 de | Shboard       Listado de eventos         portistas       Selecciones los deportistas que va a inscribit         cripciones numéricas       Mostrar III registros         mbiar la contraseña       Segundo Campeonato 2018       25         gout       Mostrando registros del 1 al 1 de un total de textos | CLUB DE PRUEBA   shboard portistas cripciones numéricas mbiar la contraseña gout CLUB DE PRUEBA Listado de eventos Seleccione los deportistas que va a inscribir en el torneo Mostrar I • registros Nombre • Inicio Segundo Campeonato 2018 25/04/42018 Mostrando registros del 1 al 1 de un total de 1 registros | Shoard   portistas   cripciones numéricas   mbiar la contraseña   gout | Shboard   portistas   cripciones numéricas   mbiar la contraseña   gout | CLUB DE PRUEBA     shboard   portistas   cripciones numéricas   mbiar la contraseña   gout   CLUB DE PRUEBA   Listado de eventos   Seleccione los deportistas que va a inscribir en el torneo   Mostrar 10 • registros   Nombre • Inicio • Final • Disciplina •   Segundo Campeonato 2018   25/04/42018   Z5/04/42018   Artística | Shoard   portistas   cripciones numéricas   mbiar la contraseña   gout | Shoard   portistas   cripciones numéricas   mbiar la contraseña   gout | CLUB DE PRUEBA     shboard   portistas   cripciones numéricas   motar la contraseña   gout     Mostrar I · registros   Busciar:   Mostrar I · registros   Busciar:   Mostrar I · registros   Busciar:   Mostrar I · registros   Busciar:   Mostrar I · registros   Busciar:   Mostrar I · registros   Busciar:   Mostrar I · registros   Busciar:   Mostrar I · registros   Busciar:   Mostrar I · registros   Busciar:   Mostrar I · registros   Busciar:   Mostrar I · registros   Busciar:   Mostrar I · registros del 1 al 1 de un total de 1 registros   Anter   Inscribir a mis | CLUB DE PRUEBA     shboard   portistas   cripciones numéricas   mbiar la contraseña   gout     Mostrar III registros   Buscar:   Mostrar III registros   Buscar:   Mostrar IIII registros   Buscar:   Mostrar IIIIIIIIIIIIIIIIIIIIIIIIIIIIIIIIIII |

Para realizar este proceso de inscripción numérica, hacemos click en el botón **QUIERO** que se encuentra en el torneo a competir, aparece un menú desplegable y hacer click en **INSCRIBIR A MIS DEPORTISTAS**.

|                                        | EDPC                                                                                | mnasia.com/ir                                     | iscribir/inscribir?clu                                                                      | ibid=50&eventoid=4                                                                  | 2                                                                                                    |                                                                                                |                                                                                                    | Ŕ                                                                                                    | 0 |
|----------------------------------------|-------------------------------------------------------------------------------------|---------------------------------------------------|---------------------------------------------------------------------------------------------|-------------------------------------------------------------------------------------|----------------------------------------------------------------------------------------------------|------------------------------------------------------------------------------------------------|----------------------------------------------------------------------------------------------------|----------------------------------------------------------------------------------------------------|---|
|                                        |                                                                                     | Inscr                                             | <b>ipción numéric</b><br>ione los deportistas                                               | <b>:a</b><br>: que va a inscribir er                                                | i el torneo                                                                                                    |                                                                                                |                                                                                                    |                                                                                                    |   |
|                                        | Dashboard                                                                           | -                                                 |                                                                                             | INSCRIBIR A LOS SEL                                                                 | ECCIONADOS                                                                                                    |                                                                                                |                                                                                                    | REGRESAR SIN CONFIRMAR                                                                                          |   |
| .0                                     | Deportistas                                                                         |                                                   | _                                                                                           |                                                                                     |                                                                                                    |                                                                                                |                                                                                                    |                                                                                                    |   |
| -                                      |                                                                                     |                                                   |                                                                                             |                                                                                     |                                                                                                    |                                                                                                |                                                                                                    |                                                                                                    |   |
| 226                                    | Inscripciones numéricas                                                             | Mostrar<br>Id 🧖                                   | 10 v registros                                                                              | Ap. Paterno                                                                         | F. Nacimiento                                                                                                    | e Edad                                                                                         | Último Nivel                                                                                                    | Buscar:                                                                                                    | ¢ |
| 200                                    | Inscripciones numéricas<br>Inscripciones finales                                    | Mostrar<br>Id<br>950                              | 10 • registros<br>Nombre<br>Diego                                                           | Ap. Paterno Rosadio                                                                 | F. Nacimiento<br>21/04/2000                                                                                                    | Edad<br>18                                                                                     | Último Nivel     IV                                                                                                    | Buscar:<br><b>Última Categoría</b><br>GAM 15+                                                                   | ¢ |
| ······································ | Insoripciones numéricas<br>Insoripciones finales<br>Cambiar la contraseña           | Mostrar<br>Id<br>950<br>951                       | 10 • registros<br>Nombre<br>Diego<br>Maria Gracia                                           | <ul> <li>Ap. Paterno</li> <li>Rosadio</li> <li>Torres</li> </ul>                    | <ul> <li>F. Nacimiento</li> <li>21/04/2000</li> <li>18/04/2013</li> </ul>                                                                                 | Edad<br>18                                                                                     | Último Nível           IV         II                                                                                                    | Buscar:<br>• Última Categoría<br>GAM 15+<br>GAF 4-5                                                             | φ |
| **                                     | Insoripciones numéricas<br>Insoripciones finales<br>Cambiar la contraseña           | Mostrar<br>Id<br>950<br>951<br>952                | 10 • registros<br>Nombre<br>Diego<br>Maria Gracia<br>Delfina                                | Ap. Paterno     Rosadio     Torres     Cuglievan                                    | <ul> <li>F. Nacimiento</li> <li>21/04/2000</li> <li>18/04/2013</li> <li>18/04/2001</li> </ul>                                                             | Edad 18 5 17                                                                                   | <ul> <li>♦ Último Nivel</li> <li>IV</li> <li>II</li> <li>IX</li> </ul>                                                                         | Buscar:<br>• Última Categoría<br>GAM 15+<br>GAF 4-5<br>GAF 15+                                                  | φ |
|                                        | Inscripciones numéricas<br>Inscripciones finales<br>Cambiar la contraseña<br>Logout | Mostrar<br>950<br>951<br>952<br>953               | 10 • registros<br>Nombre<br>Diego<br>Maria Gracia<br>Delfina<br>MARIANO                     | Ap. Paterno     Rosadio     Torres     Cuglievan     GARCIA                         | <ul> <li>E. Nacimiento</li> <li>21/04/2000</li> <li>18/04/2013</li> <li>18/04/2001</li> <li>15/10/2005</li> </ul>                                         | <ul> <li>Edad</li> <li>18</li> <li>5</li> <li>17</li> <li>13</li> </ul>                        | <ul> <li>Último Nivel</li> <li>IV</li> <li>II</li> <li>IX</li> <li>AC3 GAM</li> </ul>                                                          | Buscar:<br>• Última Categoría<br>GAM 15+.<br>GAF 4-5<br>GAF 15+<br>GAM AGE_GROUP 12/13                          | Φ |
|                                        | Insoripciones numéricas<br>Insoripciones finales<br>Cambiar la contraseña<br>Logout | Mostrar<br>950<br>951<br>952<br>953<br>954        | 10 registros<br>Nombre<br>Diego<br>Maria Gracia<br>Delfina<br>MARIANO<br>MIZAEL             | Ap. Paterno     Rosadio     Torres     Cuglievan     GARCIA     VALLEJO             | <ul> <li>F. Nacimiento</li> <li>21/04/2000</li> <li>18/04/2013</li> <li>18/04/2001</li> <li>15/10/2005</li> <li>19/09/2012</li> </ul>                     | <ul> <li>Edad</li> <li>18</li> <li>5</li> <li>17</li> <li>13</li> <li>6</li> </ul>             | <ul> <li>Último Nivel</li> <li>IV</li> <li>II</li> <li>IX</li> <li>AC3 GAM</li> <li>IV</li> </ul>                                              | Buscar:                                                                                                    | ¢ |
|                                        | Insoripciones numéricas<br>Insoripciones finales<br>Cambiar la contraseña<br>Logout | Mostrar<br>950<br>951<br>952<br>953<br>954<br>955 | 10 • registros<br>Nombre<br>Diego<br>Maria Gracia<br>Delfina<br>MARIANO<br>MIZAEL<br>LUCERO | Ap. Paterno     Rosadio     Torres     Cuglievan     GARCIA     VALLEJO     COTRINA | <ul> <li>F. Nacimiento</li> <li>21/04/2000</li> <li>18/04/2013</li> <li>18/04/2001</li> <li>15/10/2005</li> <li>19/09/2012</li> <li>07/11/2007</li> </ul> | <ul> <li>Edad</li> <li>18</li> <li>5</li> <li>17</li> <li>13</li> <li>6</li> <li>11</li> </ul> | Ittimo Nivel           IV           II           IX           IX           IX           IX           IX           IX           IX           IX | Buscar:<br>Última Categoría<br>GAM 15+<br>GAF 4-5<br>GAF 15+<br>GAM AGE_GROUP 12/13<br>GAM 6<br>GAF 11-12<br>JA | ¢ |

Vemos a todos los gimnastas que se encuentran libres para poder realizar dicha inscripción.

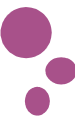

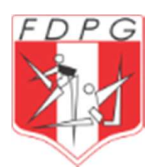

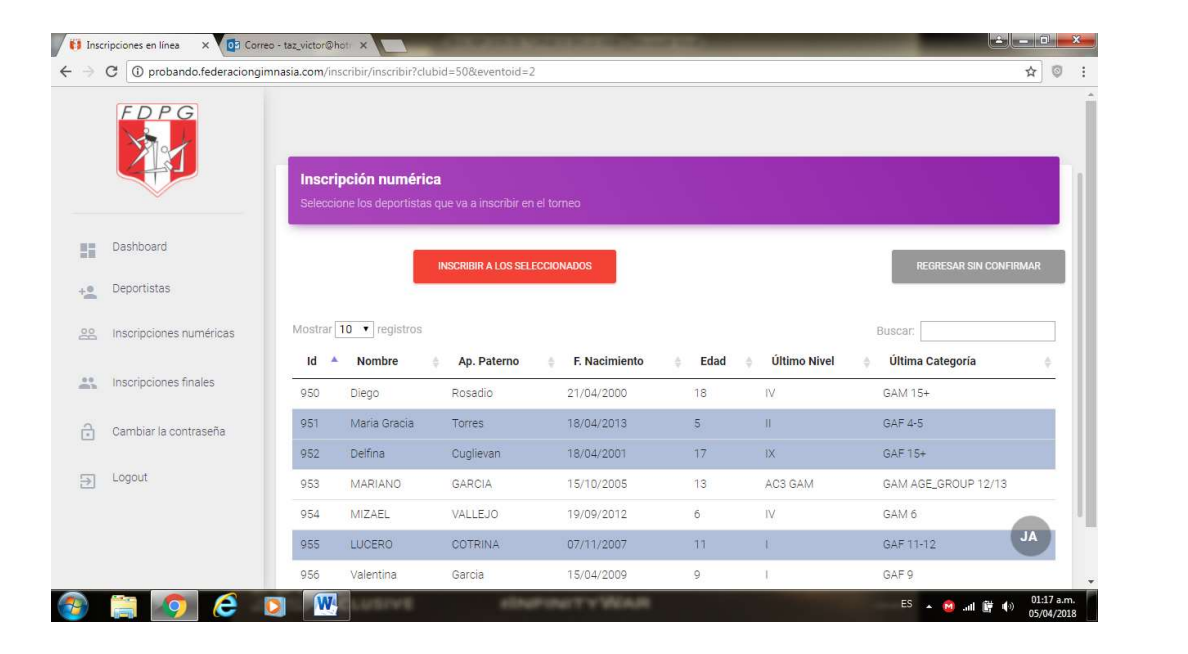

Solo basta hacer click en los gimnastas que se van a inscribir en el torneo. Una vez terminado este proceso, hacer click en **INSCRIBIR A LOS SELECCIONADOS** 

| FDI        | PG (          | CL <mark>U</mark> B | DE PRUE            | BA                 |                                          |               |                   |          | Ð                     |
|------------|---------------|---------------------|--------------------|--------------------|------------------------------------------|---------------|-------------------|----------|-----------------------|
|            |               | Lis                 | tado de deportista | s recién inscritos |                                          |               |                   |          |                       |
| Dashboan   | đ             |                     |                    |                    |                                          |               |                   |          |                       |
| Deportista | is            |                     | E 3 dep            | Total              | Da Da Da Da Da Da Da Da Da Da Da Da Da D | istas         | Varo<br>O deporti | ones Pro | esione para confirmar |
| Inscripcio | nes numéricas | -                   |                    |                    |                                          |               |                   |          |                       |
| Inscripcio | nes finales   | Id                  | Nombre             | Ap. Paterno        | Ap. Materno                              | F. Nacimiento | Tipo de Doc.      | DNI      | Club                  |
| Cambiar l  | a contraseña  | 951                 | Maria Gracia       | Torres             |                                          | 18/04/2013    | DNI               | 99999999 | CLUB DE PRUEBA        |
| Languit    |               | 952                 | Delfina            | Cuglievan          |                                          | 18/04/2001    | DNI               | 44443333 | CLUB DE PRUEBA        |
| Logout     |               | 955                 | LUCERO             | COTRINA            | SALINAS SALINAS                          | 07/11/2007    | DNI               | 76510293 | CLUB DE PRUEBA        |

Luego aparece esta pantalla en donde se puede ver solo a los gimnastas seleccionados inicialmente, paso a seguir es **PRESIONE PARA CONFIRMAR** 

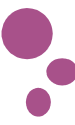

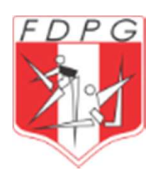

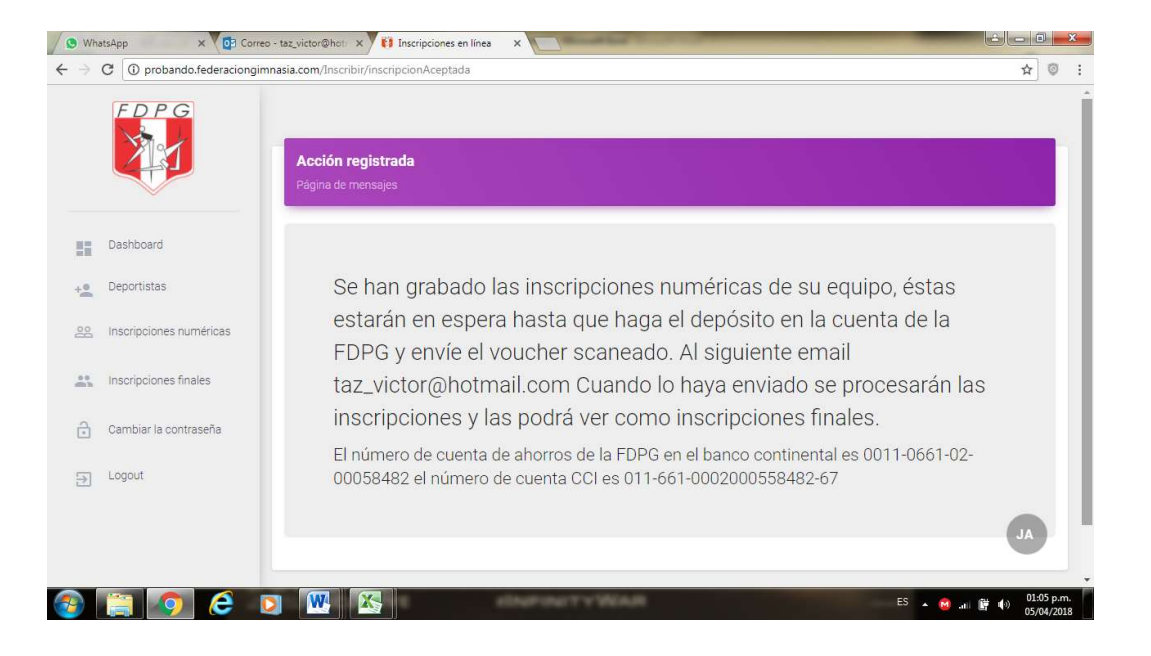

Y finalmente sale la pantalla de confirmación del proceso de inscripción numérica, donde se puede ver en la pantalla que se solicita el pago por los gimnastas seleccionados a competir en dicho torneo. Estos Voucher serán enviados al siguiente correo **taz\_victor@hotmail.com** ya sean escaneados o por foto.

También se puede dar la alternativa de poder aumentar o retirar algún gimnasta ya que por ser inscripción numérica se tiene esa facilidad, lo que en inscripción final no se puede realizar este procedimiento. Finalmente el pago que realiza el club, es por la totalidad de gimnastas a competir.

Para realizar estos cambios se procede de la siguiente manera.

|                             | Inscripción numérica                          |                 |                  |                             |                             |           |                                             |                                              |                           |                  |                 |
|-----------------------------|-----------------------------------------------|-----------------|------------------|-----------------------------|-----------------------------|-----------|---------------------------------------------|----------------------------------------------|---------------------------|------------------|-----------------|
|                             | Seleocione los deportistas que va a inscribi  | ir en el torneo |                  |                             |                             | Selection | de inscripciones<br>e a los deportistas que | numéricas<br>desee retirar de las inscripcio |                           |                  |                 |
| Dashboard                   | INSCRIBIR A LOS                               | SELECCIONADOS   |                  | REGRESAR SIN CONFI          | Dashboard                   | _         | SET                                         | VAR A LOS SELECCIONADOS                      | BORRAR TODOS LAS INSCRIPC | IONES PENDIENTES | REGRESAR SIN CI |
| Deportistas                 |                                               |                 |                  |                             | + Deportistas               |           |                                             |                                              |                           |                  |                 |
| 22. Inscripciones numéricas | Mostrar 10 • registros                        | E Nacimiento    | Fdad 💧 Último Ni | Buscan<br>Diltima Categoria | 22. Inscripciones numéricas | Mostrar   | • registros                                 |                                              |                           | Bu               | scan            |
|                             | 950 Diego Rosacio                             | 21/04/2000      | 18 IV            | GAM 15+                     |                             | Id        | <ul> <li>Nombre</li> </ul>                  | Ap. Paterno                                  | F. Nacimiento             | Edad             | DNI             |
| Inscripciones finales       | 953 MARIANO GARCIA                            | 15/10/2005      | 13 A03 GAM       | GAM AGE GROUP 12/13         | Inscripciones finales       | 951       | Maria Gracia                                | Torres                                       | 18/04/2013                | 5                | 0000000         |
| Cambiar la contraseña       | 054 M/74E VALLEIO                             | 19/09/2012      | 6 IV             | GIM 6                       | Cambiar la contraseña       | 952       | Delfina                                     | Cuglievan                                    | 18/04/2001                | 17               | 4444333         |
|                             |                                               | 10/03/2012      | 6 IV             | 0150                        |                             | 955       | LUCERO                                      | COTRINA                                      | 07/11/2007                | 11               | 76510293        |
| J Logout                    | Mostrando registros del 1 al 4 de un total de | 4 registros     | 7                | Anterior 1 Sig              | E Logout                    | Mostrando | registros del 1 al 3 de i                   | un total de 3 registros                      |                           |                  | Anterior 1      |

www.federaciongimnasia.com

5

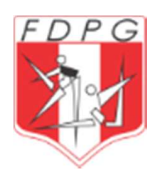

| Para agregar otro u otros gimnastas solo | Para retirar a algún gimnasta solo se      |
|------------------------------------------|--------------------------------------------|
| se debe ir al menú Inscripciones         | debe ir al menú Inscripciones Numéricas    |
| Numéricas / Quiero / Inscribir a mis     | / Quiero / Ver mis inscripciones           |
| Deportistas, se selecciona a los         | Numéricas, y como se puede ver solo        |
| gimnastas y finalmente dar click en      | aparecen los gimnastas ya seleccionados    |
| Inscribir a los Seleccionados.           | inicialmente, para retirarlos solo hay que |
|                                          | marcarlos y hacer click en <b>RETIRAR</b>  |
|                                          | LOS SELECCIONADOS                          |

Una vez ya realizado el pago y enviado el Voucher al email en mención, en la FDPG se realiza el proceso de Inscripción de Numéricas de todos los clubes y es ahí cuando los gimnastas de Inscripción Numéricas pasan a Inscripción Nominal o final.

| ÷   | C () probando.federacio | ngimnasia.com/inscripcionfinal      |                        |             |            |             |             | *              |
|-----|-------------------------|-------------------------------------|------------------------|-------------|------------|-------------|-------------|----------------|
|     | FDPG                    | CLUB DE PRUEBA                      |                        |             |            |             |             | Ð              |
|     | Dashboard               | INSCRIPCIONES FINALE                | s                      |             |            |             |             |                |
| +•  | Deportistas             | Listado de eventos disponibles      |                        |             |            |             |             |                |
| 22  | Inscripciones numéricas | Mostrar 10 ▼ registros              |                        |             |            | Busc        | ar:         |                |
| *** | Inscripciones finales   | Nombre                              | Inicio                 | Final       | Disciplina | F. Cierre   | Acción      | ¢              |
| 6   | Cambiar la contraseña   | Primer Campeonato 2018              | 08/04/42018            | 10/04/42018 | Artística  | 05/04/42018 | QUIERO 🛩    |                |
| €   | Logout                  | Segundo Campeonato 2018             | 25/04/42018            | 28/04/42018 | Artística  | 20/04/42018 | QUIERO +    |                |
|     |                         | Mostrando registros del 1 al 2 de u | n total de 2 registros |             |            | Ą           | Ver mis ins | cripciones fir |

Hacer click en Ver mis Inscripciones Finales

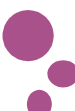

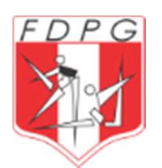

| ÷  | C 🛈 probando.federaciongim | nnasia.com/inscripcionfinal | /InscripcionesFi  | nales?clubi | d=50&event   | oid=2    |                        |   |               |          | ☆ 0                 |
|----|----------------------------|-----------------------------|-------------------|-------------|--------------|----------|------------------------|---|---------------|----------|---------------------|
|    |                            | Segundo Campeona            | to 2018 - fecha : | 25/Apr/20   | 18           |          |                        |   |               |          |                     |
|    |                            | Mostrar 10 🔻 regis          | tros              |             |              |          |                        |   |               | Buscar.  |                     |
|    | Dashboard                  | Gimnasta 🔺                  | DNI 🔶             | Edad 👙      | Tipo         | ♦ Sexo ♦ | Categoría              | ÷ | Nivel         | Equipo 🖨 | ÷                   |
| +2 | Deportistas                | DANIELA DIAZ                | 76540987          | 10          | USAG         | F        | GAF 10                 |   | GAFI          | A        | QUIERO <del>+</del> |
| 22 | Inscripciones numéricas    | IKER CASILLAS               | 9999987654        | 8           | USAG         | М        | GAM 8                  |   | GAM IV        | В        | QUIERO <del>+</del> |
| ** | Inscripciones finales      | MATHIAS FLORES              | 71263541          | 10          | AGE<br>GROUP | М        | GAM AGE_GROUP<br>10/11 |   | AC2 GAM       | A        | QUIERO <del>-</del> |
| ð  | Cambiar la contraseña      |                             |                   |             |              |          |                        |   |               |          |                     |
| €  | Logout                     | MILENKA FLORES              | 73194682          | 16          | USAG         | F        | GAF 15+                |   | GAF I         | A        | QUIERO <del>~</del> |
|    |                            | PILAR SALINAS               | 01234567          | 17          | FIG          | F        | GAF SENIOR             |   | SENIOR<br>GAF | A        |                     |
|    |                            |                             |                   |             |              |          |                        |   |               |          |                     |

Podemos Visualizar a todos los gimnastas que Inscribimos inicialmente en Inscripciones Numéricas, esto confirma la finalización del proceso de Inscripción a los diversos torneos de la FDPG.

|   | FDPG                    |                    |                   |           |       |          |               |         |          |                     |
|---|-------------------------|--------------------|-------------------|-----------|-------|----------|---------------|---------|----------|---------------------|
|   |                         | Segundo Campeona   | to 2018 - fecha : | 25/Apr/20 | 18    |          |               |         |          |                     |
|   |                         | Mostrar 10 🔹 regis | tros              |           |       |          |               |         | Buscar.  |                     |
| - | Dashboard               | Gimnasta 🔺         | DNI 🔶             | Edad 🖕    | Tipo  | ♦ Sexo ♦ | Categoría     | Nivel   | Equipo 🛊 | \$                  |
| 2 | Deportistas             | DANIELA DIAZ       | 76540987          | 10        | USAG  | F        | GAF 10        | GAFI    | A.       | QUIERO <del>+</del> |
| 0 | Inscripciones numéricas | IKER CASILLAS      | 9999987654        | 8         | USAG  | М        | GAM 8         | GAM IV  | в        | ACTUALIZAR INSI     |
|   | Inscripciones finales   | MATHIAS FLORES     | 71263541          | 10        | AGE   | м        | GAM AGE_GROUP | AC2 GAM | A        | EXPORTAR RESU       |
| 3 | Cambiar la contraseña   |                    | 11200041          | 10        | GROUP |          | 10/11         |         |          | Quicito             |
| E | Logout                  | MILENKA FLORES     | 73194682          | 16        | USAG  | F        | GAF 15+       | GAFI    | A        | QUIERO <del>+</del> |
|   |                         | PILAR SALINAS      | 01234567          | 17        | FIG   | F        | GAF SENIOR    | SENIOR  | A        | QUIERO -JA          |

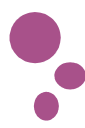

7

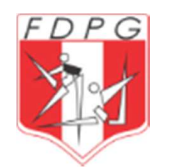

Se puede realizar las siguientes opciones:

ACTUALIZAR INSCRIPCION, permite modificar los datos del gimnasta. REEMPLAZAR DEPORTISTA, permite cambiar a un gimnasta por otro libre. EXPORTAR RESUMEN EN EXCEL, elabora un reporte final de la inscripción.

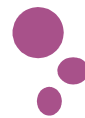